In case the first page of your app registration screen looks like the one below, you need to adjust your settings, or you won't be able to move past this screen

| 10:04 pm 🗷 🖾 🖬 🛔 🔸 |                                                                                                  | \$ • <b>9</b> |
|--------------------|--------------------------------------------------------------------------------------------------|---------------|
|                    | Flease register your institution to start using the Elephant Behavioural Welfare Assessment Tool | ×             |
|                    | Institution Name<br>Joe Smith Zoo<br>Name (Point of contact)                                     | •             |
|                    | Email Address (Point of contact)<br>joe.smith@hotmail.com                                        | ≇             |
|                    | +4477556678<br>Developed by Rantmedia®                                                           |               |
|                    | < ● ■                                                                                            |               |

### In the 'Settings' on your android tablet, select 'Display'. You will see this menu:

| 21:43 | 21:43 🖪                                                                                   |   |
|-------|-------------------------------------------------------------------------------------------|---|
| ÷     | Display                                                                                   | ۹ |
|       | Adaptive brightness<br>Screen brightness adjusts to environment                           |   |
|       | Wallpaper                                                                                 |   |
|       | Tap to wake<br>Double-tap anywhere on the screen to wake device                           |   |
|       | Lift to check tablet<br>To check time, notifications and other info, pick up your tablet. | • |
|       | Indicator light                                                                           |   |
|       | Screen timeout<br>After 10 minutes of inactivity                                          |   |
|       | Auto-rotate screen                                                                        | • |
|       | Font size<br>Default                                                                      |   |
|       | Display size<br>Default                                                                   |   |
|       | Screen saver<br>Clock                                                                     |   |

#### Select 'Font Size' from the Display menu

| 43 |                                                                                           | 0 |
|----|-------------------------------------------------------------------------------------------|---|
|    | Display                                                                                   |   |
|    | Adaptive brightness<br>Screen brightness adjusts to environment                           |   |
|    | Wallpaper                                                                                 |   |
|    | Tap to wake<br>Double-tap anywhere on the screen to wake device                           |   |
|    | Lift to check tablet<br>To check time, notifications and other info, pick up your tablet. |   |
|    | Indicator light                                                                           |   |
|    | Screen timeout<br>After 10 minutes of inactivity                                          |   |
|    | Auto-rotate screen                                                                        |   |
|    | Auto-rotate screen                                                                        |   |
|    | Display size                                                                              |   |
|    | Default                                                                                   |   |
|    | Screen saver<br>Clock                                                                     |   |

# This will show you how large the current font size is. Slide the slider all the way to the left

| :43 🖪                                                                                                    | ⊕ 32% □                                                    |
|----------------------------------------------------------------------------------------------------|------------------------------------------------------------|
| ← Font size                                                                                                    | ۹                                                          |
| Sample text<br>The Wonderful Wizard of Oz<br>Chapter 11: The Wonderful Emerald City of Oz<br>Even with eyes protected by the green spectacles Dorothy and her friends<br>were at first dazzled by the brilliancy of the wonderful City. The streets<br>were lined with beautiful houses all built of green marble and studded<br>everywhere with sparkling emeralds. They walked over a pavement of<br>the same green marble, and where the blocks were joined together were<br>rows of emeralds, set closely, and glittering in the brightness of the sun.<br>The window panes were of green glass; even the sky above the City had a<br>green tint, and the rays of the sun were green. | Largest<br>A<br>Make the text on screen smaller or larger. |
| There were many people, men, women and children, walking about, and<br>these were all dressed in green clothes and had greenish skins. They<br>looked at Dorothy and her strangely assorted company with wondering<br>eyes, and the children all ran away and hid behind their mothers when<br>they saw the Lion; but no one spoke to them. Many shops stood in the<br>street, and Dorothy saw that everything in them was green. Green candy                                                                                                    |                                                            |

and green non-corn were offered for sale as well as green shoes green

# Once you have moved the slider all the way over to the left, you will have selected 'small':

| 21:43 🗖                                                                                                    |                                                          | 🕩 32% 🛱 |
|----------------------------------------------------------------------------------------------------|----------------------------------------------------------|---------|
| ← Font size                                                                                                    |                                                          | ۹       |
| Sample text<br>The Wonderful Wizard of Oz<br>Chapter 11: The Wonderful Emerald City of Oz<br>Even with eyes protected by the green spectacles Dorothy and her friends were at first dazzled by the brilliancy<br>of the wonderful City. The streets were lined with beautiful houses all built of green marble and studded<br>everywhere with sparkling emeralds. They walked over a pavement of the same green marble, and where the<br>blocks were joined together were rows of emeralds, set closely, and glittering in the brightness of the sun. The<br>window panes were of green glass; even the sky above the City had a green tint, and the rays of the sun were<br>green.<br>There were many people, men, women and children, walking about, and these were all dressed in green clothes<br>and had greenish skins. They looked at Dorothy and her strangely assorted company with wondering eyes, and<br>the children all ran away and hid behind their mothers when they saw the Lion; but no one spoke to them. Many<br>shops stood in the street, and Dorothy saw that everything in them was green. Green candy and green pop-corn<br>were offered for sale, as well as green shoes, green hats and green clothes of all sorts. At one place a man<br>was selling green lemonade, and when the children bought it Dorothy could see that they paid for it with green<br>pennies. | Small<br>A<br>Make the text on screen smaller or larger. | A       |

## Now go back to the Display menu, and select 'Display size'

| 1:43 |                                                                                           | 10 32% □ |
|------|-------------------------------------------------------------------------------------------|----------|
| ÷    | Display                                                                                   | م        |
|      | Adaptive brightness<br>Screen brightness adjusts to environment                           |          |
|      | Wallpaper                                                                                 |          |
|      | Tap to wake<br>Double-tap anywhere on the screen to wake device                           | •        |
|      | Lift to check tablet<br>To check time, notifications and other info, pick up your tablet. | •        |
|      | Indicator light                                                                           |          |
|      | Screen timeout<br>After 10 minutes of inactivity                                          |          |
|      | Auto-rotate screen                                                                        | •        |
|      | Font size<br>Default                                                                      |          |
| (    | Display size<br>Default                                                                   |          |
|      | Screen saver<br>Clock                                                                     |          |

### Check what size the display size is. If it is on 'large' or 'largest', move the slider to the left

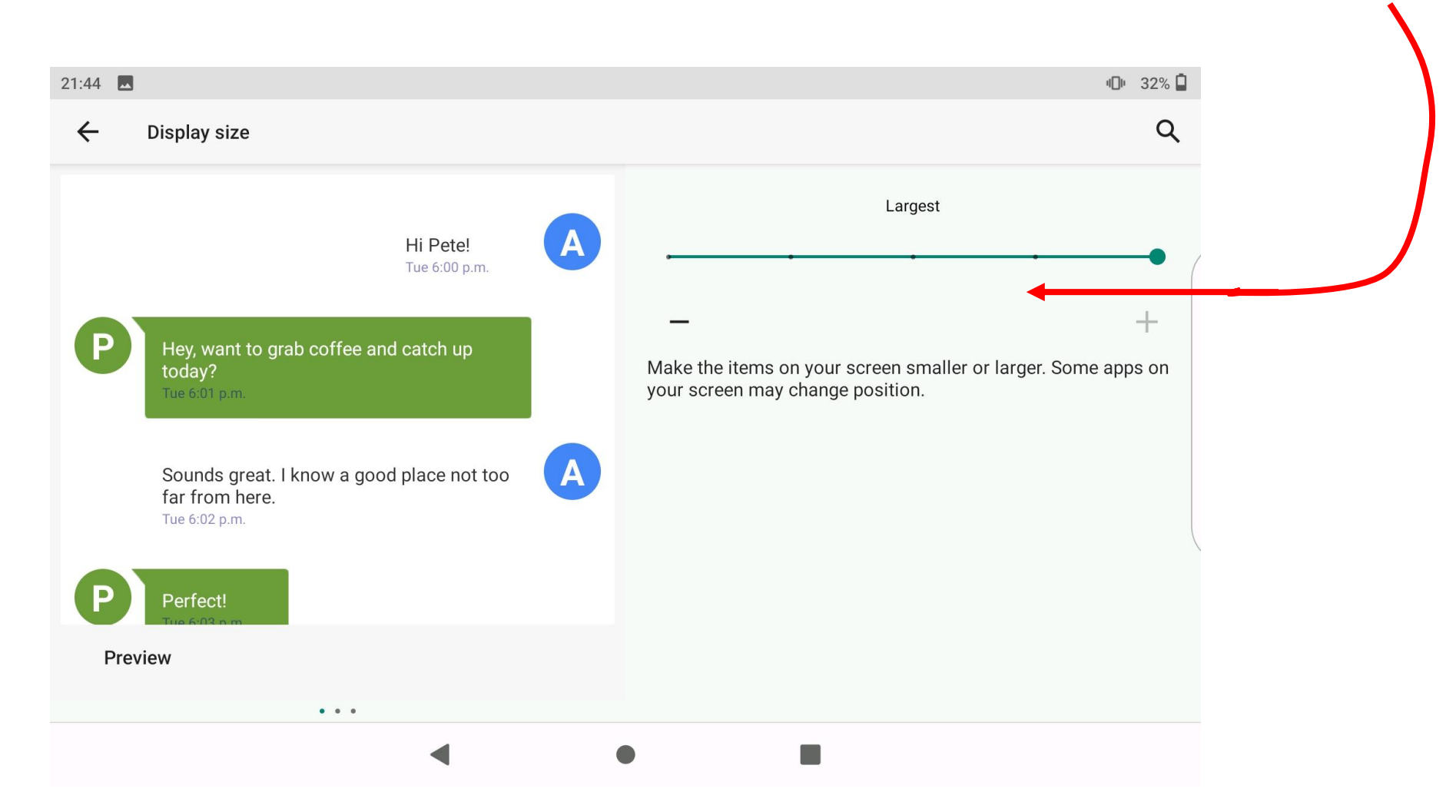

#### Select a display size of 'default'

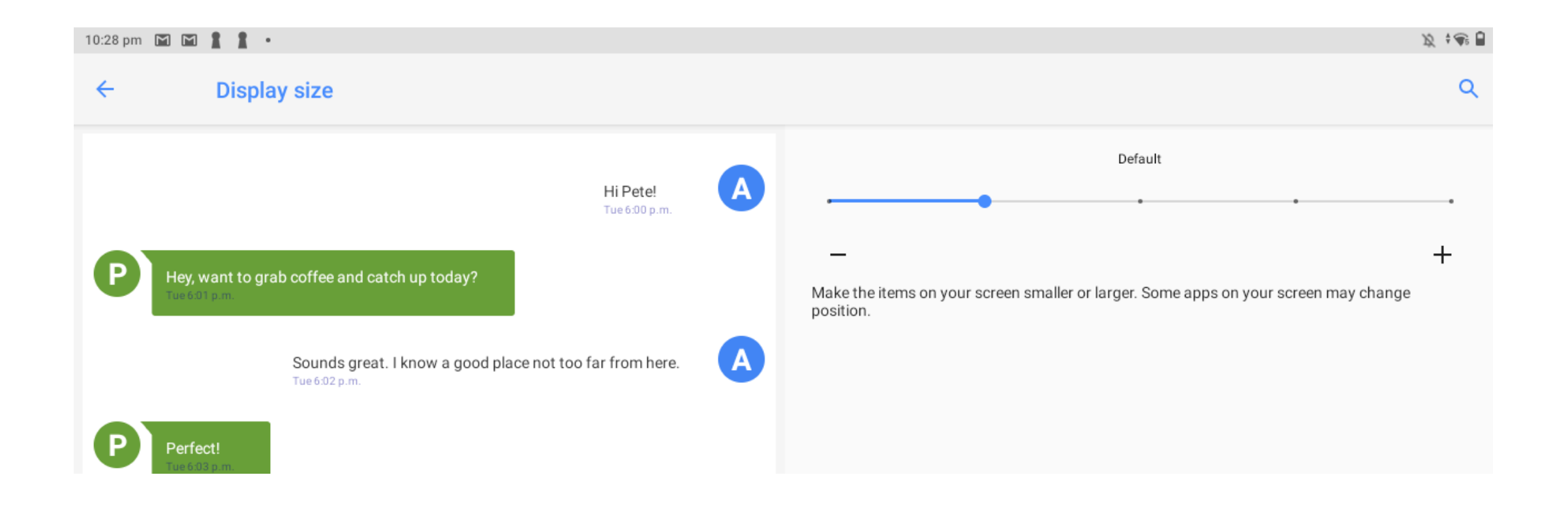

Now you should be able to see the full first page of the registration screen, with the 'register' button on the bottom of the screen

| 10:07 pm 🔜 🕅 🕅 🛔 🔸 |                                                                                                    | x • 🗣 🔒 |
|--------------------|----------------------------------------------------------------------------------------------------|---------|
|                    |                                                                                                    |         |
|                    |                                                                                                    |         |
|                    |                                                                                                    |         |
|                    |                                                                                                    |         |
|                    |                                                                                                    |         |
|                    | EWIC                                                                                                |         |
|                    |                                                                                                    |         |
|                    |                                                                                                    |         |
|                    | Please register your institution to start using the Elephant<br>Behavioural Welfare Assessment Tool |         |
|                    |                                                                                                    |         |
|                    | Institution Name                                                                                    |         |
|                    | Joe Smith Zoo                                                                                       |         |
|                    | Name (Point of contact)                                                                             |         |
|                    | Joe Smith                                                                                           |         |
|                    |                                                                                                    |         |
|                    | Email Address (Point of contact)                                                                    |         |
|                    | Joe.smitn@notmaii.com                                                                               |         |
|                    | Phone Number (Point of contact)                                                                     |         |
|                    | +4477556678                                                                                         |         |
|                    |                                                                                                    |         |
|                    | REGISTER                                                                                            |         |
|                    |                                                                                                    |         |
|                    |                                                                                                    |         |
|                    | Developed by Rantmedia®                                                                             |         |
|                    |                                                                                                    |         |
|                    | < ● ■                                                                                               |         |